## STIMARE

## Manual Printer Install for windows

## (For Printer Models SML, CLS, CMP, STIMA OEM)

Device

300dpi

"Make sure you have attempted to install the Stimare drivers from "https://stimare.net/" or the file won't be on the PC"

- 1. Turn On the printer and connect it to the PC via USB.
- 2. Go to Devices and Printers and then select "Add a printer" in the toolbar at the top.

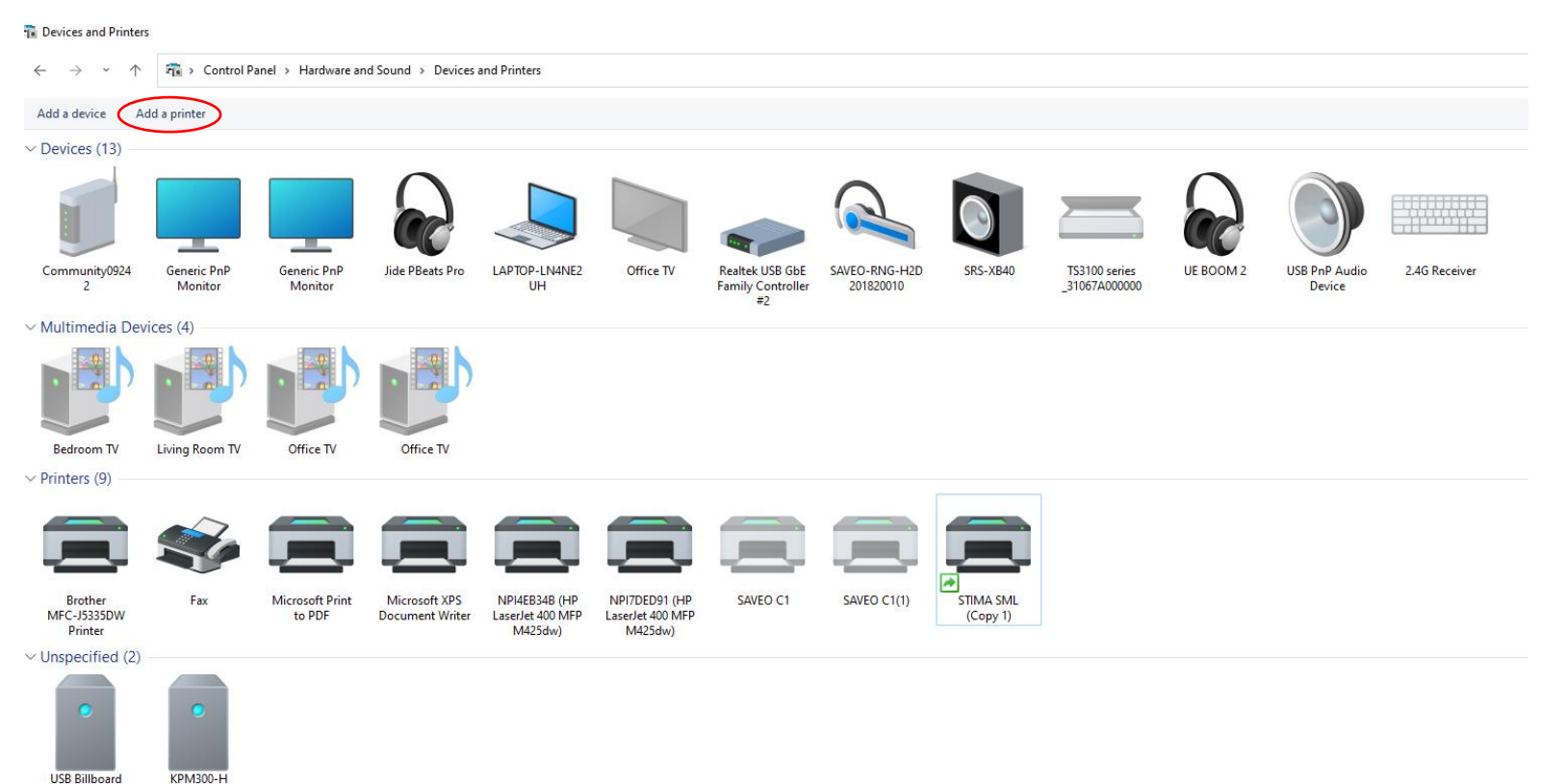

## 3. Select the "The printer I want isn't listed". On the following page select "Add a local Printer"

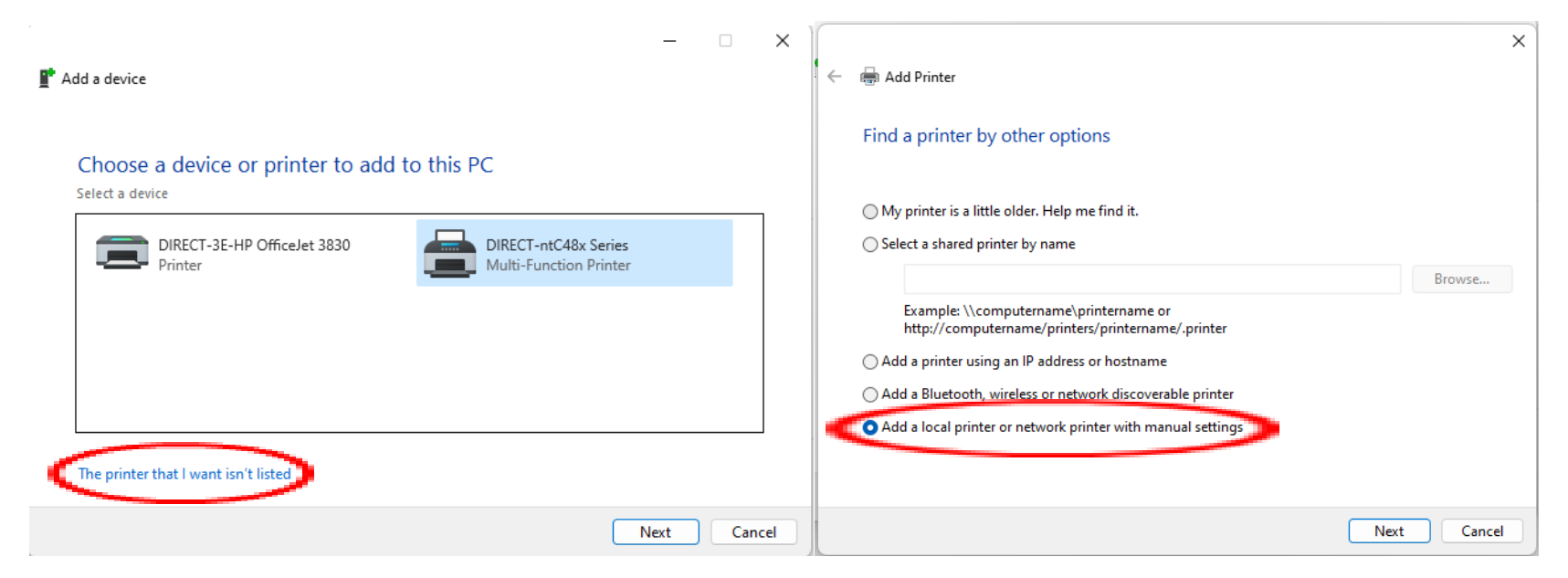

4. Under the "Use Existing Port" Drop Down list select the port it's usually "USB001"

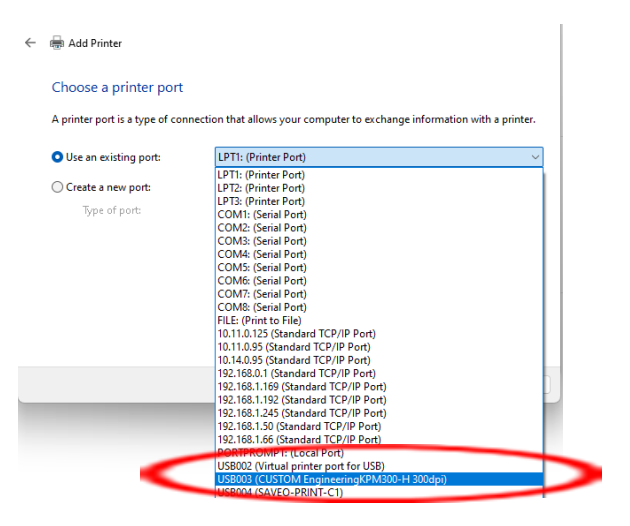

5. It will now ask you to install the driver. Select the have disk option, browse the files, and navigate to the .inf file "C:\StimareTmpDrv\Stima-Std\Driver\STIMA".

|                                                                                                    |                                                 | ×                                                                       |                                                          |                                                    |
|----------------------------------------------------------------------------------------------------|-------------------------------------------------|-------------------------------------------------------------------------|----------------------------------------------------------|----------------------------------------------------|
| 🔶 🖶 Add Printer                                                                                                    |                                                 |                                                                         |                                                          |                                                    |
| Install the printer driver Choose your printer from the list. Click Windows Update to see mo To install the driver from an installation CD, click Have Disk.                                                                                                    | ore models.                                     |                                                                         |                                                          |                                                    |
| Manufacturer       Printers         Canon       Custom TK306 LED         CUSTOM       CUSTOM VKP80II-ETH         Generic       CUSTOM VKP80II-ETH         HP       STIMA         Mainter       STIMA         Minimum fatter       Windows Update         This driver has an Authenticode(tm) signature.       Windows Update         Tell me why driver signing is important       Standard Standard Stand | e Have D                                        | isk                                                                     |                                                          |                                                    |
|                                                                                                    |                                                 |                                                                         |                                                          |                                                    |
|                                                                                                    | Next                                            | Cancel                                                                  |                                                          |                                                    |
|                                                                                                    | 💕 Locate File                                   |                                                                         |                                                          | ×                                                  |
| 🗧 🖶 Add Printer                                                                                                    | Look in:                                        | STIMASML                                                                | ⊘ 🤣 📂 🛄▼                                                 |                                                    |
|                                                                                                    |                                                 | Name                                                                    | Data was differed                                        | -                                                  |
| Install the printer driver                                                                                                    | Quick access                                    | amd64                                                                   | 20/04/2022 11:03<br>20/04/2022 11:03                     | lype<br>File folder<br>File folder                 |
| Install the printer driver                                                                                                    | Quick access                                    | amd64<br>i386<br>StimaSML.inf                                           | 20/04/2022 11:03<br>20/04/2022 11:03<br>09/08/2016 08:53 | lype<br>File folder<br>File folder<br>Setup Inforr |
| Install the printer driver Install From Disk Inset the manufacturer's installation disk, then make wire that the correct drive is selected below. Cancel Manufact                                                                                                    | Quick access                                    | amd64<br>i386<br>i386<br>StimaSML.inf                                   | 20/04/2022 11:03<br>20/04/2022 11:03<br>09/08/2016 08:53 | lype<br>File folder<br>File folder<br>Setup Inforr |
| Install the printer driver  Install From Disk Install From Disk Insert the manufacturer's installation disk, then make Sure that the correct drive is selected below. Cancel Manufac Canon CUSTOM Generic HP Misseref C:\Stimare TmpDrv\StimaSML-STD\Driver\STIMA!  Browse                                                                                                    | Quick access<br>Desktop<br>Libraries<br>This PC | amd64<br>i386<br>StimaSML.inf                                           | 20/04/2022 11:03<br>20/04/2022 11:03<br>09/08/2016 08:53 | lype<br>File folder<br>File folder<br>Setup Inforr |
| Install the printer driver  Install From Disk Install From Disk Install From Disk Install From Disk Install the manufacturer's installation disk, then make OK Cancel Manufact Canon CustonM Generic HP C:\Stimare TmpDrv\StimaSML-STD\Driver\STIMA!  Browse Tell me why driver signing is important                                                                                                    | Quick access<br>Desktop<br>Libraries<br>This PC | amd64  i386  StimaSML.inf  File name: StimaSML.inf  Files of type: *inf | 09/04/2022 11:03<br>20/04/2022 11:03<br>09/08/2016 08:53 | lype<br>File folder<br>File folder<br>Setup Inforr |

6. Once this is done, use the current driver and agree on your sharing preferences and printer name and it should be all set up. You can print a test page to make sure the PC and Printer are communicating.

| ← | 🖶 Add Printer                                                                                                    | ←                                                                                                    |
|---|----------------------------------------------------------------------------------------------------|----------------------------------------------------------------------------------------------------|
|   | Install the printer driver Choose your printer from the list. Click Windows Update to see more models. To install the driver from an installation CD, click Have Disk.      | Which version of the driver do you want to use?<br>Windows detected that a driver is already installed for this printer.<br>O Use the driver that is currently installed (recommended) |
|   | Printers         STIMA SML         This driver has an Authenticode(trn) signature.         Windows Update         Have Disk         Tell me why driver signing is important | ○ Replace the current driver                                                                                                    |
|   | Next Cancel                                                                                                    | Next Cancel                                                                                                    |
| ÷ | Add Printer                                                                                                    | Add Printer     X     X                                                                                                    |
|   | Type a printer name                                                                                                    | You've successfully added STIMA SML                                                                                                    |
|   | Printer name: STIMA SML                                                                                                    | To check if your printer is working properly, or to see troubleshooting information for the printer, print a test page<br>Print a test page                                            |
|   | Next Cancel                                                                                                    | Finish Cancel                                                                                                    |

If you have any further questions or need additional help we can set up a call and troubleshoot this for you. Fill in a support form here: Support - Stimare